# Quick Reference Guide – Dejavoo Z11 (touch Screen)

#### Chip/Tap/Swipe/ Manually Enter Credit Card Sale

- **1.** Tap the "Credit" option on the screen.
- **2.** Tap the "Sale" option on the screen.
- **3.** Enter in the dollar amount and press the green "OK" button.
- **4.** Tap, insert, swipe, or manually enter customer card information.
- 5. If prompted, confirm the sale amount by tapping "YES" or "NO".
- **6.** Wait for the terminal to process the transaction. The terminal will print out a sales receipt with the details of the transaction.

#### Debit Sale

\*Please note. Merchants should only use this process if they are setup to accept PIN Debit transactions. If not, please run all debit card sales as credit card sales.

- **1.** Tap the "Debit" option on the screen.
- **2.** Tap the "Sale" option on the screen.
- **3.** Enter in the dollar amount and press the green "OK" button.
- **4.** Tap, insert, or swipe card.
- 5. If prompted, confirm the sale amount by tapping "YES" or "NO".
- **6.** Ask customer to enter the pin on terminal or pin pad and press the "Ok" green button.
- **7.** Wait for the terminal to process the transaction. The terminal with print out a sales receipt with the details of the transaction.

#### Credit Card Return Tap the "Credit" option on the screen

You may issue a refund after a transaction has already been settled.

- **1.** Tap the "Return" option on the screen.
- 2. Enter the return amount and press "OK" green button.
- **3.** Tap, insert swipe, or enter in customers card information.
- 4. Confirm the return amount by tapping "YES" or "NO".
- 5. Wait for the terminal to process the refund. The terminal will print out a receipt with the details once completed.

# Void Credit Card Transaction (Card Present)

Use this process to cancel a transaction that has not yet been settled.

- 1. Tap the "Credit" option on the screen.
- 2. Tap the "Void" option on the screen.
- 3. Enter to void amount and press the green "OK" button.
- **4.** Confirm the return amount by tapping "OK" or "CANCEL".
- 5. Terminal might ask for the manager password. Please enter the password and press the "OK" green button.
- 6. Tap or insert the card.
- 7. The terminal will void the transaction and print a receipt.

# Void Transaction (Card not present)

- 1. From the terminal screen, tap the star icon. This should bring you to the "Favorites" menu.
- 2. Tap "Void Transaction".
- 3. Terminal might ask for the manager password. Please enter the password and press the "OK" green button.
- 4. Input the transaction # that you wish to void and press the "OK" green button (located on original receipt).
- 5. Confirm the void transaction by tapping on "Select".
- 6. Confirm the amount by tapping on "OK" or "Cancel".
- 7. Terminal might ask for the manager password. Please enter the password and press the "OK" green button.
- **8.** The terminal will void the transaction and print a receipt.

#### **Reprint Receipt**

- 1. From the terminal screen, tap the star icon. This should bring you to the "Favorites" menu.
- 2. Tap on "Reprint Receipt".
- 3. Terminal might ask for the manager password. Please enter the password and press the "OK" green button.
- 4. Tap on the option you wish to search with (last, by transaction # or by card number).
- 5. Follow the prompts on the terminal and the receipt will print out.

### Settle Daily Batch

- 1. From the terminal screen, tap the star icon. This should bring you to the "Favorites" menu.
- 2. Tap on "Settle Daily batch".
- 3. Terminal might ask for the manager password. Please enter the password and press the "OK" green button.
- 4. Terminal communicated with host.
- 5. Settle report will print out with the details of your transactions.

# **Printing Reports**

- 1. From the terminal screen, tap the star icon. This should bring you to the "Favorites" menu.
- 2. Tap the option you wish to print (Daily Report or Summary report).
- 3. Terminal might ask for the manager password. Please enter the password and press the "OK" green button.
- 4. The report will print out.